## Ausleihe von eLearning-Kursen von LinkedIN

Starten Sie die eLearning-Kurse von LinkedIn (ehemals Lynda) immer über unsere Onleihe digibobb.de Sie finden das eLearning-Angebot auf unserer Onleihe indem Sie:

| auf das Medienicon ,eLear            | rning' direkt auf de             | er Startseite klicke  | n                            |                                    |
|--------------------------------------|----------------------------------|-----------------------|------------------------------|------------------------------------|
| Digitale Bibli                       | <b>Obb.</b><br>iothek Oberbayern |                       |                              |                                    |
| 🔜 💭 eBook 😫 eMagaz                   | ine 😫 ePaper 🎧 eAudio            | 🕨 eVideo 😒 eLearning  |                              |                                    |
| Sie sind hier: Startseite            |                                  |                       |                              |                                    |
|                                      | Q Suche                          |                       | alle Medien - Suchen         |                                    |
| Themenbereiche                       |                                  |                       |                              | $\widehat{}$                       |
| Kinderbibliothek (3867)<br>Musik (9) | Jugendbibliothek (1603)          | Schule & Lernen (126) | Sachmedien & Ratgeber (6634) | Belletristik & Unterhaltung (8228) |

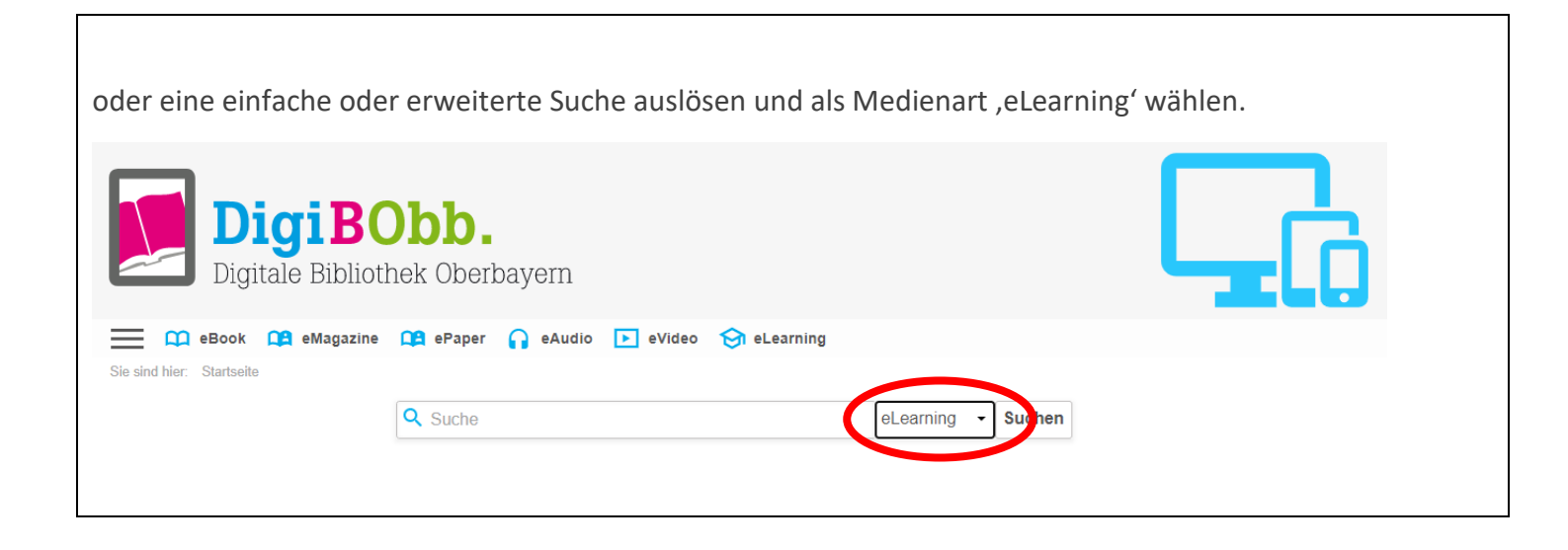

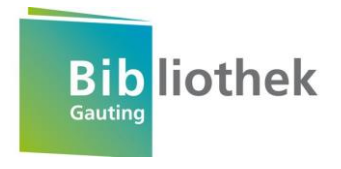

Sie können in der Digibobb jetzt nach einem eLearning-Kurs suchen. Wenn Sie einen Kurs gefunden haben, klicken Sie auf "Jetzt ausleihen".

**Unser Tipp für eine komfortablere Suche**: Leihen Sie irgendeinen beliebigen Kurs aus (es ist wirklich egal, welchen Kurs Sie nehmen!), um dann später auf der LinkedIn-Seite direkt Kurse zu suchen und diese dann auszuwählen. Näheres dazu finden Sie gegen Ende dieser Anleitung.

| Sie sind hier: Startseite > Tipps für Online          | -Vorstellungsgespräche                           |               |        |                               |
|-------------------------------------------------------|--------------------------------------------------|---------------|--------|-------------------------------|
|                                                       | Q Suche                                          | alle Medien 👻 | Suchen |                               |
| Tipps für C<br>Autor*in: V<br>Jahr: 2020<br>Verfügbar | Online-Vorstellungsgespräche<br>Verth, Katharina |               |        | C<br>Auf den Merkzettel legen |

| Wählen Sie die Gautinger<br>Passwort ein (sollten Sie i<br>folgender Form TT.MM.JJ. | Bibliothek aus und loggen sich mit ihrer B<br>hr Passwort nicht geändert haben, dann is<br>JJ).                | Sibliotheksausweisnummer und ihrem<br>st ihr Geburtsdatum voreingestellt, in |
|-------------------------------------------------------------------------------------|----------------------------------------------------------------------------------------------------|------------------------------------------------------------------------------|
| 🚞 🛄 eBook 😫 eMagazine                                                               | 📭 ePaper 🎧 eAudio 下 eVideo 😚 eLearning                                                                         |                                                                              |
| Sie sind hier: Startseite > Mein Konto                                              |                                                                                                    |                                                                              |
|                                                                                     | Q Suche                                                                                                    | alle Medien - Suchen                                                         |
| Bitte melden Sie sich an (Gemeindebib                                               | bliothek Gauting)                                                                                              |                                                                              |
| Falls Sie nicht der Bibliothek "Gemeinde                                            | bibliothek Gauting" angehören, klicken Sie bitte hier.                                                         |                                                                              |
| Um eMedien ausleihen zu können und Zu<br>Anmeldung in Ihrer Onleihe wenden Sie s    | ugriff auf Ihr Onleihe-Konto zu erhalten, melden Sie sich mit den Zugang<br>sich bitte an Ihre Bibliothek. [2] | gsdaten Ihres Bibliothekskontos an. Bei Fragen und Problemen zur             |
| Benutzernummer Benutzernumme                                                        | r                                                                                                    |                                                                              |
| Passwort Passwort                                                                   |                                                                                                    |                                                                              |
| Login                                                                               |                                                                                                    |                                                                              |
|                                                                                     |                                                                                                    |                                                                              |
|                                                                                     |                                                                                                    |                                                                              |

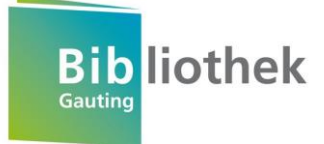

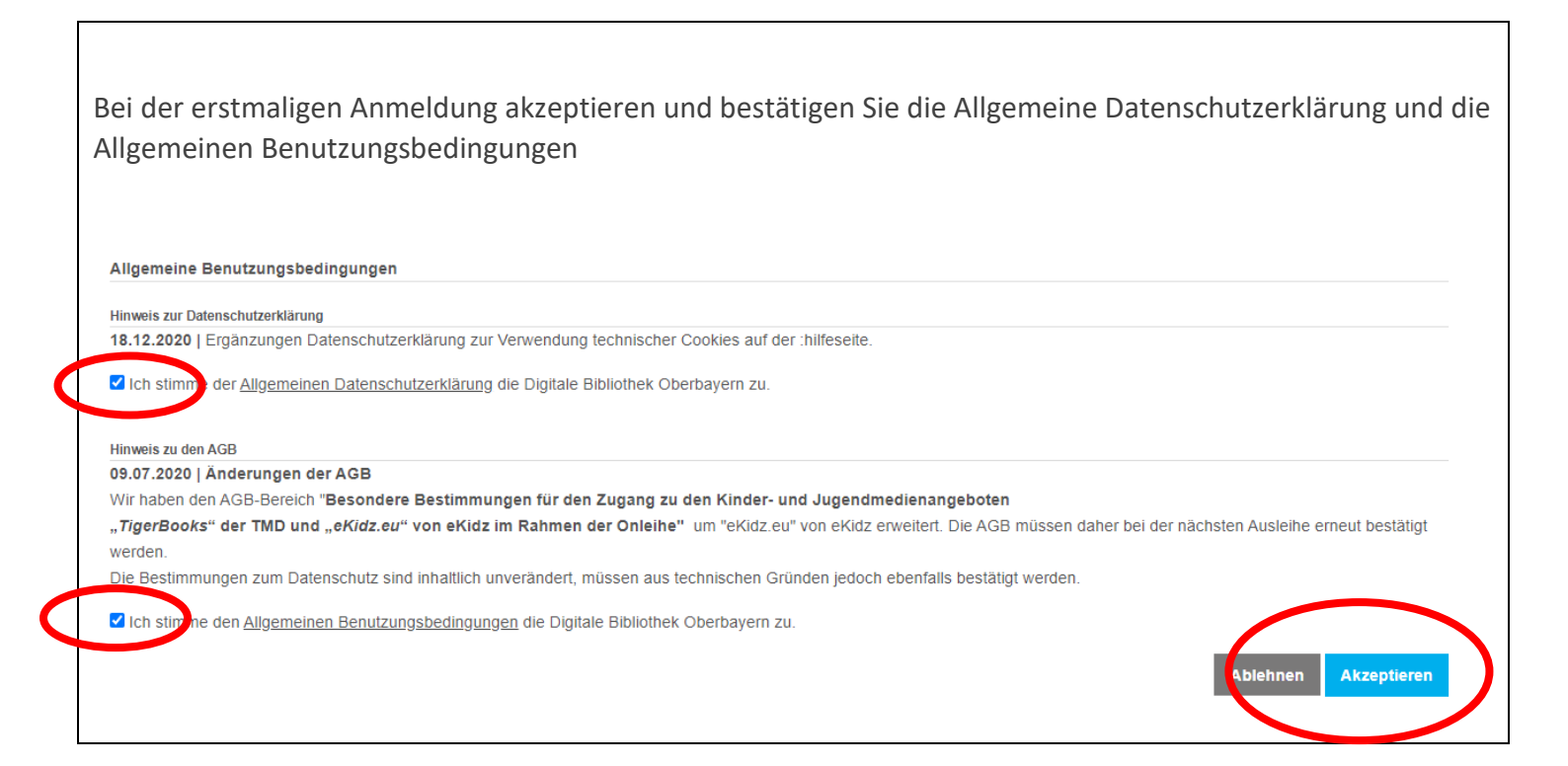

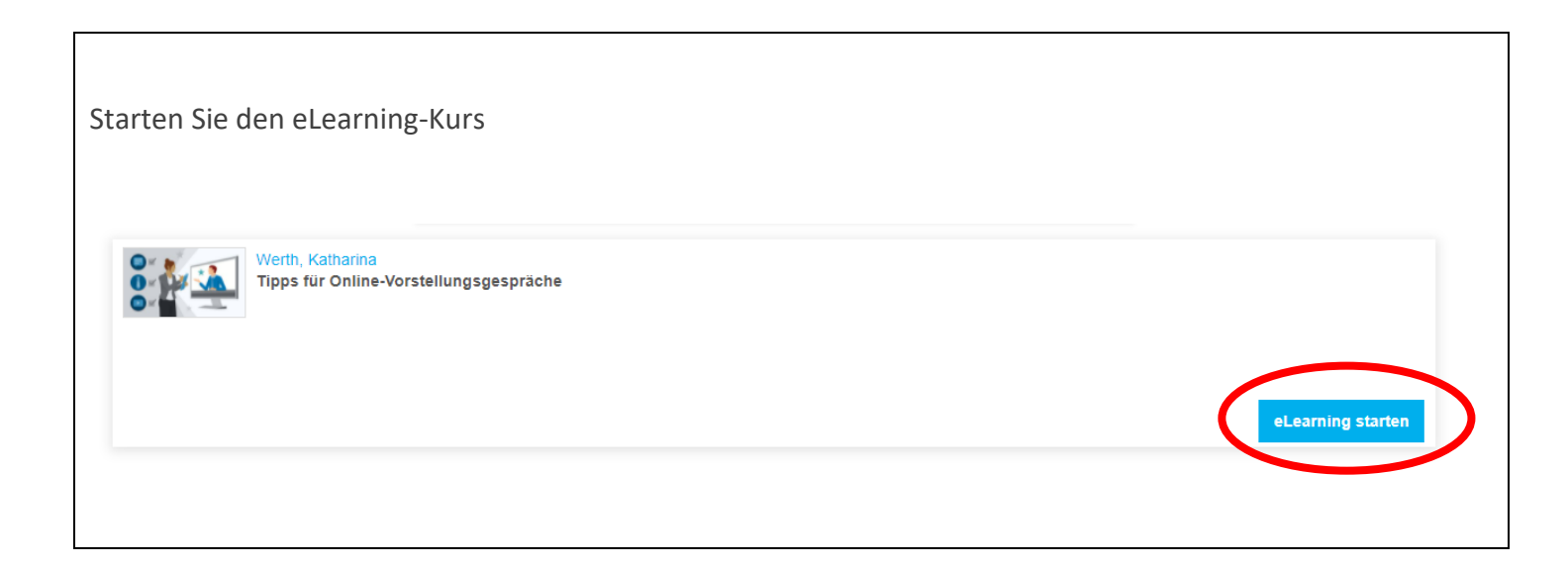

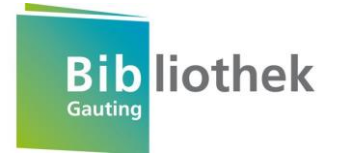

Sie werden nun auf die Seite von LinkedIn (ehemals Lynda) weitergeleitet.

Klicken Sie bitte auf "Weiter ohne LInkedIN" und bei der darauffolgenden Meldung auf "Nicht verknüpfen"

| Sie haben jetzt Zugriff auf LinkedIn Learning.<br>Verknüpfen Sie Ihr LinkedIn Konto, um:                                                    | Sie haben jetzt Zugriff auf Linkedin Learning.<br>Verknöpfen Sie Ihr Linkedin Konto, um:                                                                                                    |
|----------------------------------------------------------------------------------------------------|----------------------------------------------------------------------------------------------------|
| Ihre Lernerfolge mit Ihrem Netzwerk zu teilen                                                                                               | Direkt von Linkedin.com aus auf Leminhalte zuzugreifen   Ihre Lemenfolge mit Ihrem Netzwerk zu teilen                                                                                                    |
| Ihr Unternehmen kann nur Profilinformationen wie Ihren Namen, Ihre<br>Position und Ihr Foto sowie Ihre LinkedIn Learning-Aktivitäten sehen. | Mitz E Sicher? diakutieren<br>Sie können sich dann nicht mit anderen Nutzacinnen und<br>In franazionen auf Linkedin Learning austauschen und Ins.<br>P Lemerfolge auch nicht mit Ihnem National austauschen und Ins. |
| Weiter ohne LinkedIn                                                                                                    | Weiß nicht gerau Nicht verknüpten                                                                                                    |
|                                                                                                    | First unertachtonen? Make erfahren                                                                                                    |

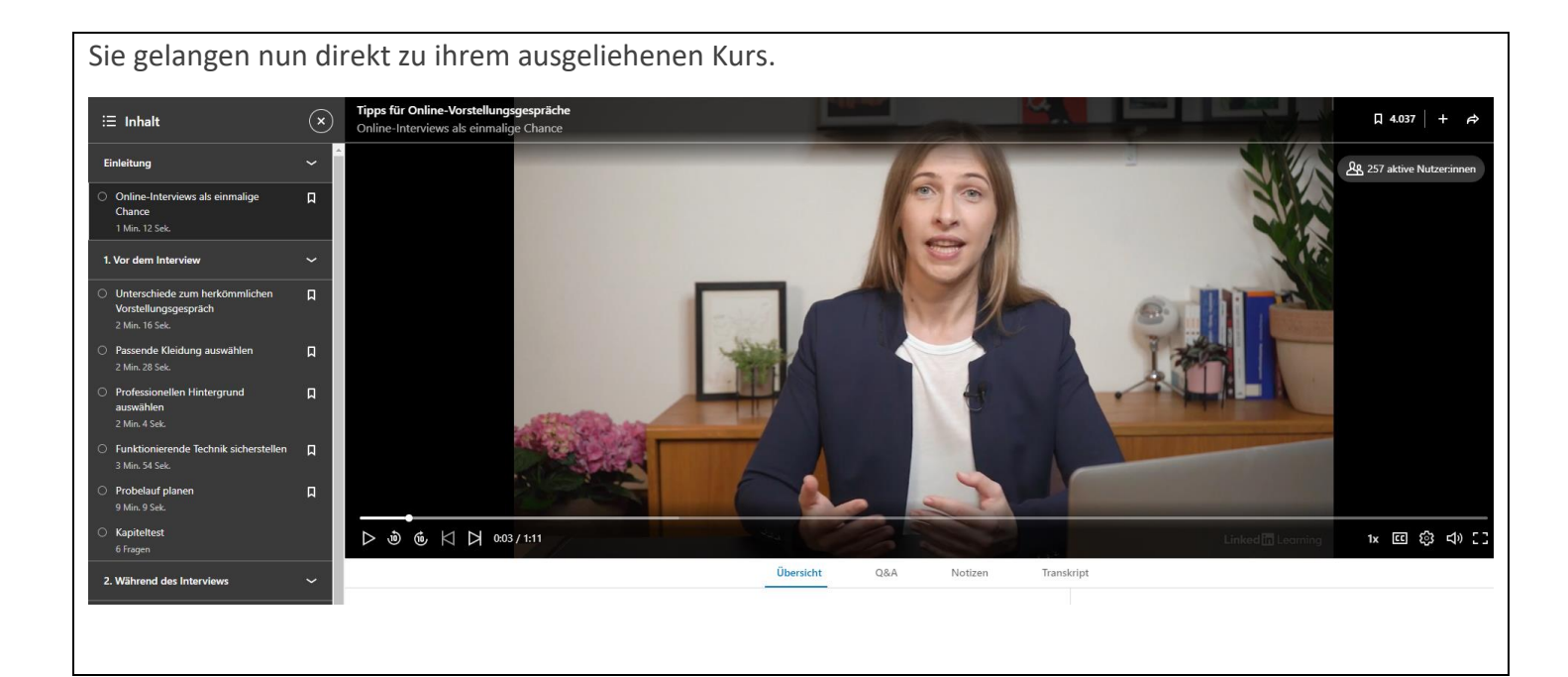

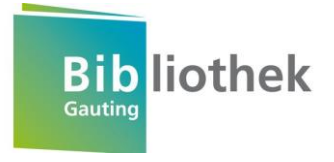

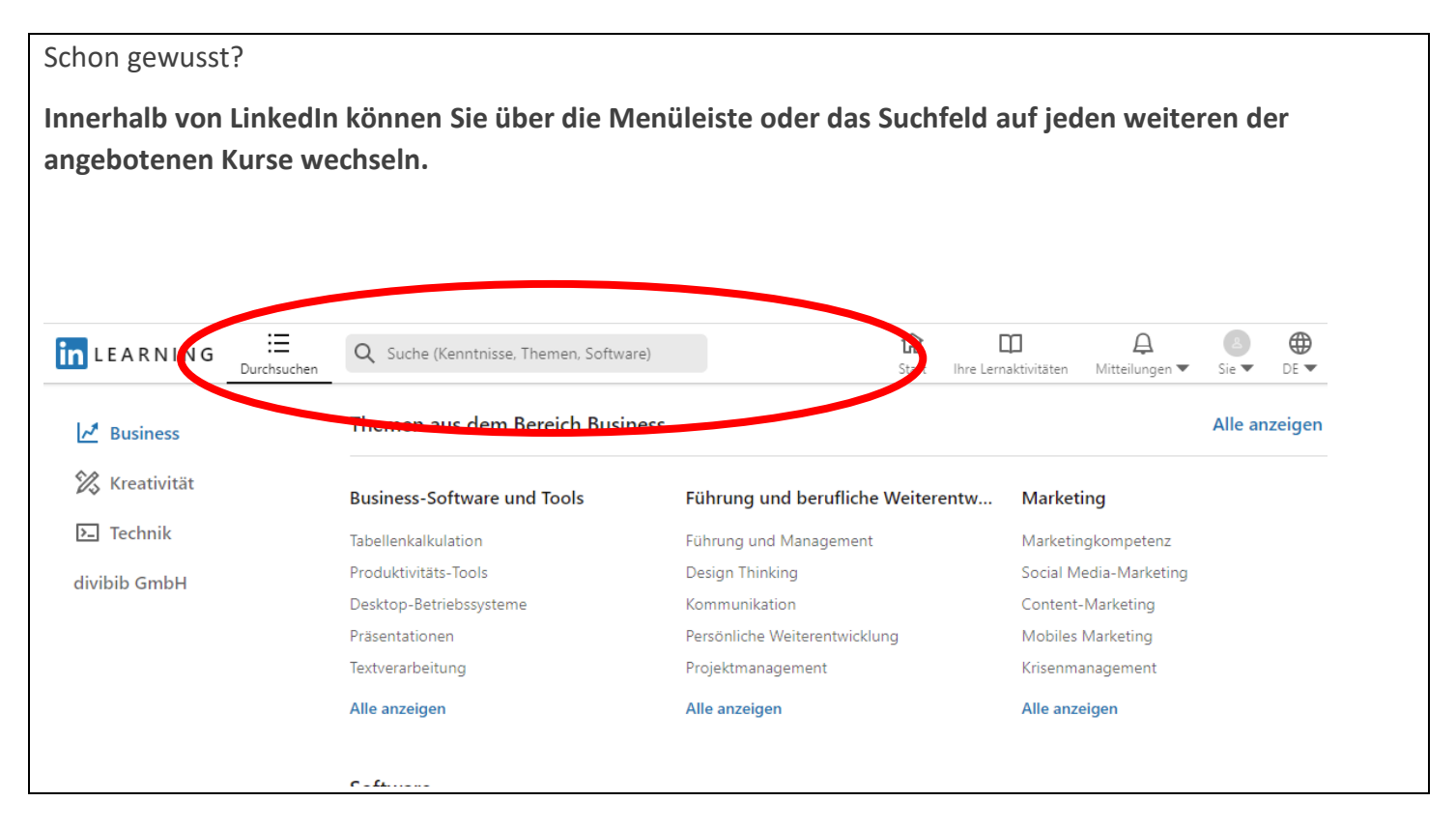

FAQ:

Ist es notwendig sich ein LinkedIn-Konto zu erstellen oder kann man LinkedIn auch ohne Anmeldung nutzen? Sie können eLearning auch ohne die Verknüpfung mit einem bestehenden LinkedIn-Konto nutzen.

## Um ein Abschlusszertifikat zu bekommen, müssen die Leser\*innen eLearning-LinkedIn mit ihrem persönlichen LinkedIn-Konto verknüpfen, richtig?

Nach der Verknüpfung und dem Login in Ihr LinkedIn-Profil erscheint das Zertifikat unter "Bescheinigungen und Zertifikate" in Ihrem LinkedIn-Profil. Die Zertifikate können auch herunterladen werden. Die ausgestellten Zertifikate sind jedoch keine anerkannten Zertifikate, da LinkedIn Learning keine Bildungsinstitution ist.

## Wenn das Nutzerkonto mit dem privaten LinkedIn-Konto verknüpft wird, landet man künftig bei jeder Weiterleitung nach Ausleihe eines LinkedIn-Kurses auf der Onleihe in seinem privaten LinkedIn-Konto, richtig? Ja

Ist die Verknüpfung des Nutzerkontos der Onleihe mit dem privaten LinkedIn-Konto kostenlos? Die Registrierung bei LinkedIn ist grundsätzlich kostenlos, solange keine Premium Zusatzfunktionen benötigt werden.

Sollten Sie Fragen dazu haben, rufen Sie uns gerne an.

Bibliothek Gauting Telefon 089/ 89 337 132 post.bibliothek@gauting.de

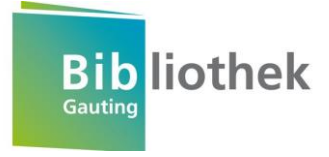